# Программное обеспечение МультиХром версии 3.х с оборудованием Gilson

Краткая инструкция по установке и началу работы

АМПЕРСЕНД 2024

## КОНТАКТЫ

| E-mail:         | <u>support@ampersand.ru</u> ("горячая линия")                                                |
|-----------------|----------------------------------------------------------------------------------------------|
| Web-Сайт:       | www.multichrom.ru                                                                            |
| Телефон:        | +7 (499) 322-99-61<br>+7 (916) 675-25-92                                                     |
| Почтовый адрес: | 117437, г. Москва, ул. Островитянова, д. 25к1, кв. 121.<br>ООО "Амперсенд" (С отслеживанием) |

# ТОВАРНЫЕ ЗНАКИ И ТОРГОВЫЕ МАРКИ АВТОРСКИЕ ПРАВА

МультиХром, АМПЕРСЕНД - ООО "АМПЕРСЕНД" MS WINDOWS - *Microsoft*, Corp.

© ООО "АМПЕРСЕНД"

Исключительное право тиражирования программы *МультиХром* и ее документации принадлежит ООО "АМПЕРСЕНД" и охраняется законодательством Российской Федерации, Всемирной Конвенцией по авторским правам, а также прямыми обязательствами официальных пользователей, оговоренными в лицензионном соглашении.

# Оглавление

| ВВЕДЕНИЕ                                                  | 4  |
|-----------------------------------------------------------|----|
| ПОДКЛЮЧЕНИЕ АЦП И УСТАНОВКА ПРОГРАММЫ                     | 4  |
| КОНФИГУРИРОВАНИЕ ОБОРУДОВАНИЯ                             | 6  |
| Запуск Мастера                                            | 7  |
| Добавление внешних устройств                              | 7  |
| Добавление внутренних устройств                           | 8  |
| Выбор источников данных                                   | 8  |
| Настройка метода                                          | 9  |
| Создание других систем                                    | 10 |
| ПРИЕМ ХРОМАТОГРАММ                                        | 10 |
| Запуск анализа                                            | 10 |
| Прием данных                                              | 10 |
| Завершение анализа                                        | 11 |
| Повторный запуск анализа                                  | 12 |
| ОТЧЕТЫ                                                    | 12 |
| ПРИЛОЖЕНИЕ 1 РЕЖИМ СЕКРЕТНОСТИ                            | 14 |
| Как добавить пользователя                                 | 14 |
| Внесение изменений                                        | 14 |
| Как изменить информацию о пользователе                    | 14 |
| Как изменить свой пароль                                  | 15 |
| Блокирование входа и смена пользователя                   | 15 |
| ПРИЛОЖЕНИЕ 2 НЕКОТОРЫЕ СВОЙСТВА СИСТЕМ                    | 16 |
| Как открыть систему                                       | 16 |
| Состояние системы: Подключено/Отключено                   | 16 |
| Универсальное виртуальное устройство Самописец            | 16 |
| Особенности работы в режиме перезапуска хроматограмм      | 18 |
| Как установить режим перезапуска анализа                  | 18 |
| Как остановить работу системы, если установлен перезапуск | 18 |
| ПРИЛОЖЕНИЕ 3 АНАЛОГО-ЦИФРОВОЙ ПРЕОБРАЗОВАТЕЛЬ А-24        | 19 |
| Общая информация                                          | 19 |
| Спецификация                                              | 19 |
| Подключение АЦП к хроматографу и компьютеру               | 21 |
| ПРИЛОЖЕНИЕ 4 УСТРОЙСТВА ФИРМЫ GILSON                      | 22 |
| Установка интерфейсных модулей                            | 22 |
| Насосы                                                    | 22 |
| Установка насосов                                         | 22 |
| Телеметрическая информация о работе насосов               | 23 |
| Интерфейс градиента                                       | 23 |
| Интерфейс насоса 30Х                                      | 26 |

# Введение

Главной особенностью ПО *МультиХром версий 3.х* (далее МХ 3.х) является объединение функций интегрирующей и управляющей версий, ранее реализовавшихся в отдельно в виде линий МХ 1.х и МХ 2.х, с дальнейшим расширением списка как возможностей программы, так и списка поддерживаемого оборудования. При этом в основу положена концепция организации работы на основе *систем*, созданная в рамках линии МХ 2.х.

В отношении хроматограмм полностью поддерживается прямая совместимость, то есть, хроматограммы, созданные более ранними версиями МХ, открываются с помощью МХ 3.х в полном объеме. Обратная совместимость, то есть, открытие хроматограмм, полученных с использованием МХ 3.х, более ранними версиями, поддерживается в главном, за очевидным исключением новых параметров и опций, а также с возможными небольшими изменениями в отношении второстепенных деталей.

Наиболее важным отличием МХ 3.х от МХ 1.х является переход от запуска хроматограмм с помощью *методов* к запуску с помощью *систем*, аналогично тому, как это делается в МХ 2.х. Система предназначена для реализации сценария работы хроматографического оборудования, которое в простейшем случае состоит из одного *аналого-цифрового преобразователя* (АЦП), обеспечивающего прием хроматограммы. Обработка полученных хроматографических данных производится, как и в МХ1.х, с помощью *метода*, который для этого включается в состав системы.

Пользователю, знакомому с версией МХ 1.5х, важно понять, что в качестве рабочего инструмента он будет использовать файлы систем так же, как раньше он использовал файлы методов. При этом применяется принцип «одна система – один метод», поэтому у него будет не одна система с заменяемыми методами, а столько систем, сколько у него раньше было методов.

2 Далее будет рассмотрен пример установки МХ 3.х. при использовании для работы со следующим оборудованием фирмы Gilson:

детектор с аналоговым выходом (например, UV/VIS 151), подключаемый с помощью 2канального АЦП А-24 (спецификацию см. *Приложение 3*) в однопоточном режиме (прием одной хроматограммы);

градиентная система, состоящая из 2 насосов (ведущий 305 и ведомый 306), подключаемых к компьютеру с помощью интерфейсного модуля 508.

Использование 2-канального АЦП позволяет:

принимать двухканальную хроматограмму, если установлены 2 детектора при проведении одного анализа;

попеременную работу с 2 независимыми хроматографическими системами, подключенными к разным каналам, без переключения кабелей;

одновременный прием двух независимых одноканальных хроматограмм при добавлении опции второго потока.

# Подключение АЦП и установка программы

Все устройства хроматографа и компьютер должны иметь общую шину заземления. В большинстве случаев достаточно, чтобы они имели трехполюсные вилки с заземляющим контактом и были подключены к одному щитку. Помните, что неправильное заземление оборудования может привести к выходу из строя любого из соединяемых приборов, а также ведет к увеличению уровня шумов АЦП!

Для подключения устройств к компьютеру требуются: для АЦП и защитного устройства-ключа – 2 свободных USB-порта, для интерфейсного модуля 508 – 1 свободный СОМ-порт.

Программа MX 3.х работает под управлением OC *Microsoft Windows 2000, XP, SERVER 2003, Vista,* 7 поэтому на компьютере должна быть установлена лицензионная копия одной из указанных операционных систем (рекомендуется русская версия).

之 Для установки ПО МХ 3.х пользователю необходимо войти в операционную систему *Microsoft Windows* с правами *Aдминистратора*.

• Вставьте в дисковод CD-ROM диск с дистрибутивом из комплекта поставки.

• Подключите АЦП А-24, выполнив следующее:

- Подключите аналоговый вход АЦП А-24 Вход1<sup>1</sup> с помощью кабеля из комплекта поставки следующим образом: красный (+) и черный (-) провода соедините с аналоговым выходом детектора; длинный белый – с заземлением; зеленый и белый (отдельная пара) – с контактами синхронизации инжектора для синхронизации запуска хроматограммы с инжекцией<sup>2</sup>.
- Соедините USB-порт АЦП с USB-портом компьютера с помощью кабеля из комплекта поставки. При этом появится сообщение об обнаружении нового оборудования и откроется окно программыустановщика для установки драйвера АЦП А-24.

Окна программы-установщика в зависимости от установленного на компьютере ПО могут иметь различный вид, поэтому при выполнении установки следует руководствоваться следующими общими рекомендациями:

- не надо обращаться к Windows Update;
- следует выбирать автоматическую установку ПО;
- если ПО по какой-то причине не установилось автоматически, указать в качестве места поиска каталог A-24 на CD-ROM;
- если открывается окно с выбором: продолжить или прекратить установку ПО выбирать продолжение установки.

После установки драйвера АЦП А-24 создается виртуальный СОМ-порт, номер которого зависит от количества существующих портов на данном компьютере. Этот номер необходимо знать для дальнейшей настройки оборудования.

 Для того чтобы узнать номер созданного виртуального СОМ-порта, откройте меню Пуск (Start) и далее перейдите в окно Диспетчер устройств, последовательно открывая окна Панель управления/Система/Оборудование/Диспетчер устройств.

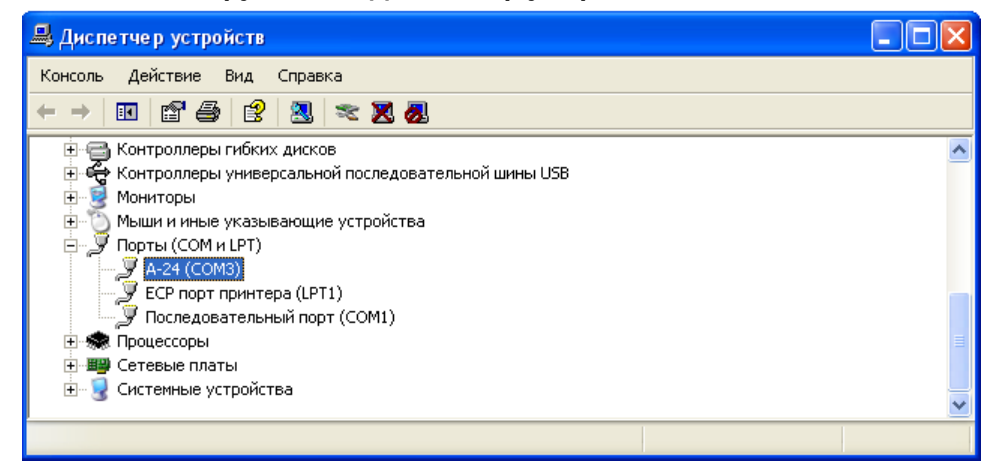

• Перейдите к установке ПО *MX* 3.x, запустив на CD-ROM файл setup.exe. По окончании установки на

рабочем столе появится ярлык программы 🗷 🗸

- Подключите интерфейсный модуль 508 с СОМ-порту компьютера, затем подключите к нему насосы, руководствуясь документацией к этому оборудованию.
- Установите защитное устройство-ключ в свободный USB-порт.
- Запустите программу, щелкнув по ярлыку откроется главное окно программы, в котором будет открыто окно. Создать пользователя. Учтите, что хотя бы один пользователь должен быть создан обязательно поля, относящиеся к пользователю, не могут оставаться пустыми.

<sup>2</sup> При отсутствии контактов для подключения синхронизации можно припаять к указанным проводам микропереключатель либо производить запуск хроматограммы вручную в окне программы кнопкой

<sup>&</sup>lt;sup>1</sup> *Вход 2* предназначается для подключения второго детектора, который может входить в состав как того же, так и другого хроматографа.

| Создать пользователя |                     |  |  |  |
|----------------------|---------------------|--|--|--|
| Имя:                 |                     |  |  |  |
| Полное Имя :         |                     |  |  |  |
| Доступ :             | Администратор       |  |  |  |
|                      | Пароль :            |  |  |  |
| Повторит             | е пароль :          |  |  |  |
|                      | 🖌 Добавить 🗙 Отмена |  |  |  |

• В поле **Имя** введите любое удобное для постоянной работы имя, которое будет использоваться для входа в систему.

Символы в поля Имя и Пароль вводятся с учетом регистра.

- В поле **Полное имя** введите имя пользователя, под которым он будет представлен во всех создаваемых записях, в том числе, в итоговых документах.
- В поле Пароль введите пароль (не менее 2 знаков) и повторите его в поле Повторите пароль.
- Если все поля заполнены правильно, введите данные в список пользователей, нажав кнопку Добавить. После выполнения этого действия изменение имени и пароля становится невозможным. После создания первого пользователя, который автоматически получает уровень доступа Администратор, повторный вход в систему возможен только под его именем. Можно этим ограничиться, и всем пользователям входить под одним и тем же именем. О создании списка пользователей см. Приложение 1.

После создания первого пользователя откроется окно **Информация о пользователе**, в котором в поле **Серийный номер лицензии** будет указан номер защитного устройства-ключа из комплекта поставки.

| Информация о пользователе 🛛 🛛 🔀                                      |
|----------------------------------------------------------------------|
| Данная программа лицензирована:                                      |
| Организация:                                                         |
|                                                                      |
| Отдел                                                                |
|                                                                      |
| Ф.И.О. ответственного:                                               |
| л<br>Регистрационный номер лицензии:<br>W180804614                   |
| Код активации: Прочитать из файла                                    |
| 7984A99E2DC050C6206A1FE324A202B617CAB4A08F50C9117914<br>FA52FB20E364 |
|                                                                      |
| 🖌 ОК 🗶 Отмена                                                        |

- Заполните поле Название организации, чтобы окно Информация о пользователе не открывалось при каждом запуске программы.
- Закройте окно, нажав кнопку ОК, и перейдите к конфигурированию оборудования.

# Конфигурирование оборудования

Главное окно МХ 3.х называется *рабочий стол*, так как на нем располагаются окна систем с иконками оборудования, которое использует данная система. Подключение системы или устройства именуется также установкой на рабочий стол.

Каждый анализ производится с помощью отдельной системы, установленной на рабочий стол и подключенной по крайней мере к одному каналу АЦП. При подключении системы в конце пиктографического меню рабочего стола появляется дополнительная кнопка, с помощью которой можно открывать окно системы. Число одновременно подключенных систем ограничено, оно определяется в приобретаемой лицензии на использование МХ 3.х – в рассматриваемом примере оно равно 1, а при добавлении опции второго потока – 2.

Конфигурирование оборудования производится в процессе создания системы, которое выполняется с помощью Мастера создания новых систем.

## Запуск Мастера

• Выберите команду Файл/Создать/Систему – откроется окно Новая группа приборов.

| Новая группа п | риборов                                                                                              |                                                                                                    |                                                                   |            |
|----------------|----------------------------------------------------------------------------------------------------|----------------------------------------------------------------------------------------------------|-------------------------------------------------------------------|------------|
| Добро по       | каловать! Э                                                                                          | то мастер с                                                                                                    | оздания нов                                                       | ых систем. |
|                | Пожалуйста, опред<br>Вы можете выбрат<br>или создать новый<br>Рекомендуется пом<br>которые совместно | елите имя каталога д<br>ь имя существующего<br>каталог, набрав его и<br>ещать в один катало<br>и используют одни и т | ля новой системы.<br>) каталога из списка<br>мя.<br>е же приборы. |            |
| < Назад        | Дальше >                                                                                             | Завершить                                                                                                    | 🗙 Отмена                                                          | 🔋 Справка  |

Одновременно в конце пиктографического меню рабочего стола появляется дополнительная кнопка и создается окно системы, в котором по умолчанию установлены 2 виртуальных устройства: индикатор и самописец (см. Приложение 2).

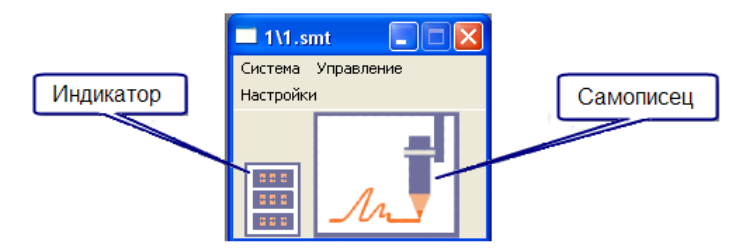

• Введите в поле имя каталога для новой системы – желательно, чтобы оно было связано с характером анализа, для которых предназначена система.

### Добавление внешних устройств

 Нажмите кнопку Дальше – произойдет переход на следующий лист, на котором производится установка на рабочий стол внешних устройств, то есть, устройств, которые могут использоваться совместно несколькими системами, не входя в состав ни одной из них. К таким устройствам относятся многоканальные аналого-цифровые преобразователи (АЦП), специальные модули с несколькими аналоговыми и/или цифровыми портами и т.п.

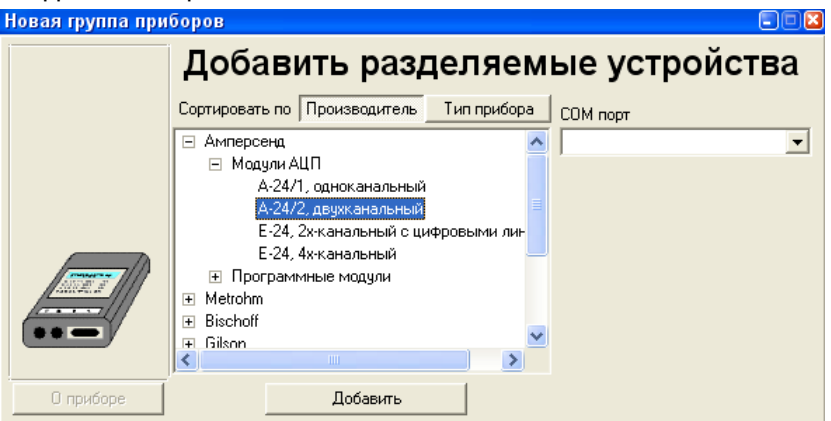

- Установите на рабочий стол АЦП.
  - В списке групп устройств установите сортировку по производителю, а затем выберите группу Амперсенд.
  - В открывшемся списке устройств выберите А-24/2.

- В поле СОМ порт выберите СОМ-порт, указанный для *А-24* в окне Диспетчер устройств (см. раздел *Подключение АЦП и установка программы*).
- Нажмите кнопку **Добавить на рабочий стол** в конце панели инструментов добавится кнопка установленного устройства.
- Установите на рабочий стол интерфейсный модуль 508, как это описано в **Приложении 4**.

### Добавление внутренних устройств

• Нажмите кнопку **Дальше** – произойдет переход на следующий лист для добавления *внутренних* устройств, то есть, таких устройств, которые управляются создаваемой системой и входят в ее состав.

| Новая группа при | боров 🗖 🗖 🗖                                                                                                    |
|------------------|----------------------------------------------------------------------------------------------------|
|                  | Добавить устройства в систему                                                                                                    |
|                  | Сортировать по Производитель Тип прибора                                                                                         |
|                  | Amnepceug     Metrohm     Bischoff     Spark Holland     Gilson     Merck     Knauer     SSI     Sedere     AksunoH     ToorfJa6 |
|                  | Добавить                                                                                                    |
| (Казад           | Дальше > Завершить 🗶 Отмена ? Справка                                                                                            |

- Установите в систему насос или градиентную систему насосов, как это описано в Приложении 4.
- По желанию для удобства работы добавьте в систему кнопки Старт-Стоп, которые дублируют команды Управление/Запустить анализ и Управление/Прекратить анализ.
  - В списке групп интерфейсов выберите Амперсенд/Программные модули.
  - В списке интерфейсов выберите Кнопки Старт-Стоп.
  - Нажмите кнопку Добавить в окно системы добавятся выбранные кнопки
- Нажмите кнопку Дальше откроется лист для выбора управления внешними устройствами. Этот лист следует пропустить.

#### Выбор источников данных

 Нажмите кнопку Дальше – произойдет переход на следующий лист, содержащий драйвер самописца (подробнее см. раздел Универсальное виртуальное устройство Самописец).

| Новая группа приборов                                                    |           |
|--------------------------------------------------------------------------|-----------|
| Метод обработки<br>Совместно используемый метод Выбор<br>default.mtw     |           |
| Внутренний метод системы     Импортировать     Скортировать     Показать |           |
|                                                                          |           |
| Выбор                                                                    |           |
| < Назад Дальше > Завершить 🗶 Отмена                                      | ? Справка |

- Подключите источник данных (выберите каналы АЦП), выполнив следующее.
  - Нажмите кнопку Выбор откроется окно Источники данных.

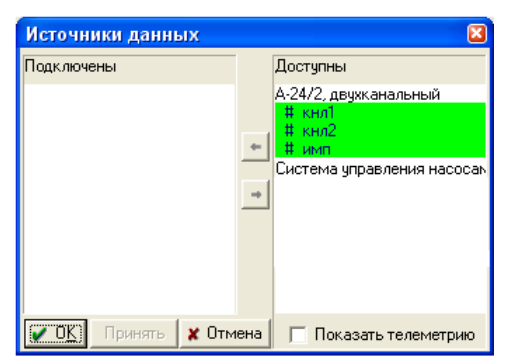

- В правом поле **Доступны** выделите строку *# кнл*1 и нажмите кнопку со стрелкой ←, при этом строка переместится в правое поле **Подключены**.
- Если будут использоваться 2 канала для получения 2-канальной хроматограммы, тем же способом добавьте # кнл2.

Подключенные каналы можно удалить, перемещая соответствующие строки обратно с помощью стрелки →.

- Если требуется выводить на хроматограмму сигналы каких-либо телеметрических каналов, добавьте их, как это описано в Приложении 4.
- Закройте окно Источники данных, нажав кнопку ОК.

### Настройка метода

Параметры приема и обработки данных записываются в методе.

| Новая группа прибор | 0B                                                                                                    |   |
|---------------------|----------------------------------------------------------------------------------------------------|---|
|                     | Метод обработки<br>С Совместно используемый метод Выбор<br>default.mtw                                |   |
|                     | Импортировать Зкопортировать Показать<br>Подключенные источники данных<br>кнл1[А-24/2, двухканальный] |   |
|                     | Выбор                                                                                                 |   |
| < Назад             | Дальше > Завершить 🔀 Отмена ? Справки                                                                 | 3 |

- Для настройки метода нажмите кнопку **Показать** в области **Метод обработки**, откроется пустое окно хроматограммы с *белым* фоном.
- Выполните настройку метода, редактируя параметры в окне Настройки метода в соответствии с указаниями из *Руководства пользователя*.
- Завершите процедуру создания системы.
  - Нажмите кнопку Завершить откроется окно для выбора имени и записи файла системы.
  - Введите имя, например, 1 и сохраните файл закроются все окна, кроме окна созданной системы с именем 1/1.smt.

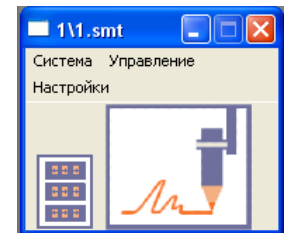

В каждой создаваемой системе по умолчанию установлены 2 *виртуальных* устройства: *индикатор* и *самописец*. Кроме того, окно имеет собственную строку меню с пунктами **Система** для работы с файлами систем, **Управление**, содержащее команды управления проведением анализа, и **Настройки** для настройки параметров системы.

### Создание других систем

- Создание системы для канала 2 производится аналогично созданию системы для канала 1, но в окне Источник данных выбирается канал 2.
- После того как для каждого канала создано по одной системе, новые системы можно создавать упрощенным способом.
  - Открыть ранее созданную систему для требуемого канала.
  - Сохранить ее под новым именем.
  - Внести необходимые изменения в метод.
  - Сохранить метод, выбрав команду Файл/Записать/Метод или нажав кнопку 📩
- Если хроматограф имеет 2 одновременно используемых детектора, можно создать систему для получения двухканальных хроматограмм. Для этого в окне Источник данных выбираются оба канала. При этом сигнал инжекции подается по одному кабелю.
- При использовании Мастера создания систем каждая новая система создается в отдельной папке, при модификации ранее созданной системы новая система помещается в ту же папку, что и исходная.

# Прием хроматограмм

### Запуск анализа

Процедуры запуска и перезапуска анализа в МХ 3.х выполняются из окна Система.

- Для того чтобы запустить анализ, выполните одно из следующих действий.
- Нажмите кнопку Старт. Этот способ доступен только для подключенной системы.
- Выберите команду **Управление/Запустить анализ**. Этот способ можно использовать как для подключенной, так и для отключенной системы.

При запуске анализа открывается окно хроматограммы, в котором будет прописываться базовая линия, и окно **Ввод описания образца**, которое содержит два листа: **Проба** и **Дополнительно** 

| Ввод описа                                        | чия образца: 2                                                          | 2 🖸                                                                  |
|---------------------------------------------------|-------------------------------------------------------------------------|----------------------------------------------------------------------|
| Проба Допо                                        | олнительно                                                              |                                                                      |
| <u>И</u> мя:                                      | 2                                                                       | Град. <u>т</u> очка: 0                                               |
| Про <u>б</u> а:                                   |                                                                         |                                                                      |
| Опи <u>с</u> ание:                                |                                                                         |                                                                      |
|                                                   |                                                                         |                                                                      |
| <u>О</u> бъем   I.                                | рL <u>Р</u> азведение  1.                                               | N <u>п</u> робирки: 1                                                |
| <u>П</u> бъем   Г.<br><u>К</u> оличес             | рL <u>Р</u> азведение  1.<br>тво 1. Кол-во <u>в</u> н                   | N <u>п</u> робирки:  1<br>нутреннего стандарта  100.                 |
| <u>О</u> бъем П.<br><u>К</u> оличес<br>Дата/время | р. <u>Р</u> азведение  1.<br>тво  1. Кол-во <u>в</u> н<br>отбора пробы: | N пробирки: 1<br>мутреннего стандарта 100.<br>[2009-04-03 12:06:35 ▼ |

• Введите требуемую информацию и закройте окно, нажав кнопку **ОК**. В окне хроматограммы будет продолжаться прием сигнала в режиме ожидания инжекции или нажатия кнопки

### Прием данных

Во время приема хроматограммы, как правило, не требуется вмешательства пользователя. Однако он может изменять большинство параметров метода, которые непосредственно не касаются приема данных – изменять вид хроматограммы, редактировать текстовые поля и величины, используемые при обработке хроматограммы по ее окончании, и т.п. Если требуется, чтобы внесенные изменения использовались при последующих запусках системы, необходимо переписать метод, выбрав команду

### Файл/Записать/Метод или нажав кнопку 🛅

При получении первой хроматограммы может потребоваться увеличение или уменьшение установленной заранее продолжительности приема данных.

- Если пики всех компонентов вышли, а прием данных еще продолжается, выполните одно из следующих действий.
  - Остановите прием данных, выбрав в окне системы команду **Управление/Остановить сбор** данных, **Управление/Прекратить анализ** или нажать кнопку Стоп.
  - Остановите прием данных, нажав кнопку На панели инструментов главного окна.
  - Если заданная продолжительность анализа много больше реально необходимого времени, откройте **Паспорт** хроматограммы и уменьшите значение в поле **Продолжит.** до желаемой величины, но так, чтобы она превышала истекшее время не менее, чем на 0.5 мин.
- Если момент окончания сбора данных приближается, а вышли пики еще не всех компонентов, выполните одно из следующих действий.
  - Для быстрой прибавки времени щелкните мышкой по кнопке +2, прием данных продлится еще в течение 2 дополнительных минут.
  - Увеличьте продолжительность приема до требуемой величины, открыв **Паспорт** хроматограммы и введя в поле **Продолжит**. соответствующее значение.

Если после изменения продолжительности хроматограммы путем редактирования поля Продолжит. или прибавлением 2 мин. Нажать кнопку , новое значение будет записано в метод.
 Если изменение продолжительности производилось остановкой хроматограммы, новое значение следует внести непосредственно в метод, открыв его через драйвер самописца в окне системы.

### Завершение анализа

По окончании приема хроматограммы программа автоматически производит *разметку* (*интеерирование*) и записывает хроматограмму на диск. Для разметки используется алгоритм детектирования пиков по изменению первой производной (наклона) хроматографической кривой. Считается, что величина наклона свидетельствует о начале хроматографического пика, когда она превышает величину **Порог**, заданную в окне **Параметры разметки**, и о конце пика, когда становится меньше порога. Величины порога для определения начала и конца пика могут отличаться, их отношение устанавливается параметром **Асимметрия**. Для оптимизации разметки пользователь также может задать ряд других параметров, для некоторых из которых предусмотрена специальная процедура подбора.

- Если настройка набора параметров интегрирования не приводит к приемлемой разметке хроматограммы, могут применяться два подхода для достижения желаемого результата: *pedakmop пиков* (изменение разметки вручную) и *события интегрирования*. Настройка алгоритма разметки с использованием событий интегрирования имеет смысл, если ожидается ряд хроматограмм со сходными, повторяющимися особенностями базовой линии. В противном случае используется ручная коррекция.
- Следует иметь в виду, что никакой алгоритм не может в ряде случаев (сложная форма базовой линии, плохое разделение хроматографических пиков, малые пики-наездники, высокий уровень шумов, и т.д.) гарантировать корректную разметку на пики, поскольку само понятие «пик» во многом субъективно и зависит от конкретно решаемой задачи. В таких случаях правильность получаемых результатов во многом зависит от опыта оператора, и даже при визуально хорошей разметке могут появляться дополнительные погрешности.

Подробнее о процедуре разметки см. Руководство пользователя.

Все изменения, которые были сделаны во время приема хроматограммы, автоматически записываются при ее окончании, однако не вносятся в метод.

• Для внесения в метод изменений, внесенных в хроматограмму во время приема данных, нажмите кнопку

Если хроматограмма была изменена после ее автоматической записи по окончании приема, в ее заголовке появляется отметка \*. При закрытии такой хроматограммы появляется запрос с указанием имени хроматограммы и характера сделанных изменений:

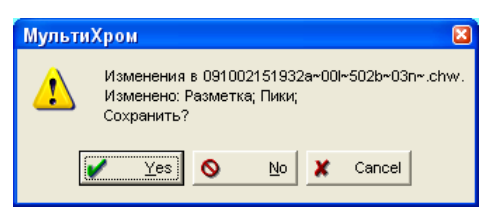

- Для того чтобы изменения были сохранены, нажмите кнопку Да (Yes). При этом по умолчанию будет записан новый файл, а старый будет удален.
- 沁 Если требуется, чтобы старый файл сохранялся автоматически или по запросу, следует изменить настройки в окне Общие настройки, которое открывается одноименной командой из меню Настройка. В этом же окне можно установить режим внесения изменений в файл метода.

После сохранения хроматограммы появляется запрос с указанием имени файла метода и характера сделанных изменений:

| МультиХром 🛛 🛛 |                          |                             |                               |
|----------------|--------------------------|-----------------------------|-------------------------------|
| ♪              | Метод<br>Измен<br>Записа | 1.mtvv<br>ieнo:О°<br>атьизм | изменён.<br>гчет;<br>1енения? |
|                | Yes                      | 0                           | No                            |

Для того чтобы все последующие хроматограммы обрабатывались так же, как последняя хроматограмма, нажмите кнопку Да (Yes).

### Повторный запуск анализа

- Для однократного повторного запуска анализа с теми же параметрами, что и предыдущий, после сохранения изменений, внесенных в метод, в окне системы нажмите кнопку Старт или выберите команду Управление/Запустить анализ.
- Для автоматического перезапуска хроматограммы после ее окончания в меню Управление в окне системы установите опцию Перезапуск. При этом все хроматограммы будут обрабатываться в соответствии с исходным методом, записанным в системе. Если предполагается, что по первой хроматограмме будет производиться настройка параметров метода, ее следует запускать без флажка Закрыть окно в окне Настройка метода/Обработка и без установки опции Перезапуск в окне системы. Подробнее см. Приложение 2.
- Для получения серии хроматограмм с автоматическим внесением изменяемых параметров исследуемых образцов (параметры окна Описание образца) используйте процедуру очередей (подробнее см. Руководство пользователя).

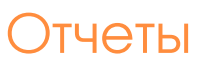

Одной из важнейших особенностей МХ 3.х является принципиально новый подход к созданию отчетов, который обеспечивает как выдачу отчетов в виде документа любого формата, в том числе, и официально утвержденного, так выполнение разнообразных расчетов в соответствии с задачами пользователя на основе данных одной или нескольких хроматограмм совместно. Возможно также одновременно получать для одного анализа несколько отчетов разной формы, например, по принятому в лаборатории стандарту, для заказчика по его требованиям и в виде этикетки для приложения к образцу.

Кроме этого, для поддержания преемственности в развитии ПО МультиХром сохранена возможность создания отчетов тем же способом, как это делалось в предыдущих версиях программы. Отчет такого типа называется простым. От своих предшественников он отличается одним существенным дополнением – в Таблицу пиков можно добавлять столбцы для параметров, вычисляемых по формулам пользователя.

Создание многоформатных отчетов нового типа, а также добавление пользовательских форму в простой отчет являются дополнительными опциями, включаемыми в ПО по заказу. Получение простого отчета доступно пользователю при всех вариантах поставки.

Для непосредственного получения простого отчета выберите команду Отчет/Настроить и выдать •

простой отчет или нажмите кнопку [1], при этом откроется окно Настройка отчета.

| Настройка отчета        | <b>X</b> (5)                                                    |  |  |  |
|-------------------------|-----------------------------------------------------------------|--|--|--|
| Разделы отчета          | Куда направить отчет                                            |  |  |  |
| 🔽 Общие                 | 🔽 <u>Экран</u> 🔲 <u>П</u> ринтер 🔲 <u>Ф</u> айл <u>А</u> осмотр |  |  |  |
| 🔽 Проба                 | Таблица пиков                                                   |  |  |  |
| 🔽 Колонка               | Метод расчета: Заказной                                         |  |  |  |
| 🔽 Элюент                | Станд. компонент:                                               |  |  |  |
| -                       | Концентрация станд.: 100.                                       |  |  |  |
| ✔ Трафик                | Нормировка, %: 100.                                             |  |  |  |
| 🔽 Таблица пиков         | Порядок печати: По пикам 🗨                                      |  |  |  |
| 🔲 Комментарий           | <<Столбцы 🔽 Отчет о всех пика <u>х</u>                          |  |  |  |
| Другие разделы отчета   | <u>Ф</u> ормулы <u>Группы</u> Без <u>с</u> водки                |  |  |  |
| 🔲 Измерение             |                                                                 |  |  |  |
| 🗖 Разметка              | Шаблон: DEFAULT.RTT                                             |  |  |  |
| 🗖 Градиировка           | Разделитель: Пробел 💌 Табулятор: 8                              |  |  |  |
| Параметры печати в файл |                                                                 |  |  |  |
|                         | Naragon, Ilpochorp., VIMA.                                      |  |  |  |
| Рез-ты градуировки      | p. triogram nies winpersand wild with him                       |  |  |  |
| 🔲 Таблица канала        | Режим: О Переписать О Дополнить                                 |  |  |  |
| Спектр. отношения       | кадировка © <u>windows</u> C <u>D</u> US                        |  |  |  |
|                         | прогр <u>а</u> мма ј                                            |  |  |  |
| Страница                | Отует Принять 🗶 Отмена ?Справка                                 |  |  |  |

• Если требуется выдать простой отчет по окончании хроматограммы, перейдите на лист Метод/Настройка метода/Отчет и установите флажок Сделать также простой отчет по окончании хроматограммы. Все остальные опции на этом листе к простом отчету не имеют отношения.

| Настройки метода                                                                                                    |                                                  | 2 🛛    |  |  |
|----------------------------------------------------------------------------------------------------|--------------------------------------------------|--------|--|--|
| Общие   Измерение   Фильтры   Обработка   Экспорт<br>Пометьте отчет, чтобы он создавался автоматически п<br>[] П для обычных анализов<br>[] [] для градуировочных анализов | Формулы   Шум   Расчет  <br>по окончании анализа | Отчеты |  |  |
|                                                                                                    | Добавить<br>Редактировать                        |        |  |  |
|                                                                                                    | Удалить                                          |        |  |  |
| Сделать также простой отчет по окончании анализа                                                                                                    |                                                  |        |  |  |
| 🗸 OK 🗶                                                                                                    | Cancel Apply ?                                   | Help   |  |  |

Подробнее об отчетах см. Руководство пользователя.

## Приложение 1 Режим секретности

### Как добавить пользователя

Для того чтобы добавить пользователя, выполните следующее.

- Выберите команду Настройка/Настройка защиты... откроется окно для ввода пароля.
- Введите имя и пароль пользователя с правами *администратора* (в частности, единственного пользователя) откроется окно **Режим секретности**.

| Режим секретнос       | ти              |              |           |
|-----------------------|-----------------|--------------|-----------|
| Моя учетная запись    | Пользователи    | Опции пароля |           |
|                       | Изменить        | ь пароль     |           |
| <b>□</b> <sup>►</sup> | 1ой сертификат  |              |           |
|                       | <u>П</u> ока    | взать        |           |
|                       | Мастер <u>а</u> | кспорта      |           |
|                       | Мастер у        | импорта      |           |
|                       |                 |              |           |
|                       | 🗶 Отмена        | Принять      | ? Справка |

• Перейдите на лист Пользователи.

| F | ежим се           | кретнос        | ти                  |                    |                    |                             |
|---|-------------------|----------------|---------------------|--------------------|--------------------|-----------------------------|
| Π | Моя учетная       | а запись       | Пользовате          | ли Опции           | пароля             |                             |
|   | Оператор<br>Xenie | Пол<br>Михайло | ное имя<br>ова К.В. | Доступ<br>Админист | Статус<br>Активный | <b>Добавить</b><br>Изменить |
|   | <b>/</b> (        | K              | 🗶 Отмена            | Пр                 | инять              | 🔋 Справка                   |

• Нажмите кнопку Добавить – откроется окно Создать пользователя.

| Создать пол  | пьзователя          |  |
|--------------|---------------------|--|
| Имя:         |                     |  |
| Полное Имя : |                     |  |
| Доступ :     | Администратор       |  |
|              | Пароль :            |  |
| Повторите    | е пароль :          |  |
|              | 🖌 Добавить 🗙 Отмена |  |

- Введите информацию о пользователе, как это описано в разделе **Подключение АЦП и установка программы**, при этом в поле **Доступ** можно выбрать одно из значений: *Администратор, Старший специалист, Оператор*.
- Нажмите кнопку Добавить в списке пользователей добавиться строка, содержащая введенную информацию.
- При первом запуске программы новым пользователем открывается окно с предложением обновить пароль. Пользователь может ввести новый пароль, который не будет известен администратору, создававшему запись. Обновление не является обязательным, можно повторно ввести ранее присвоенный пароль.

#### Внесение изменений

#### Как изменить информацию о пользователе

Для внесения изменений в сведения о пользователе выполните следующее.

• Выделите требуемую строку и нажмите кнопку Изменить – откроется окно Оператор.

| Оператор     |                      |
|--------------|----------------------|
| Имя:         | Xen                  |
| Полное Имя : | Васильева М.К.       |
| Доступ :     | Старший специалист 💌 |
| Статус :     | Активный             |
|              | 🖌 ОК 🎽 Отмена        |

- Измените, если требуется, значения в полях Полное имя и Доступ.
- Для приостановления или отмены доступа пользователя выберите в поле **Статус** значение *Неактивен* или *Удален* соответственно.

| 泛 | Запись из списка пользователей не может быть удалена, нельзя также изменить имя в столбце |
|---|-------------------------------------------------------------------------------------------|
|   | Оператор.                                                                                 |

#### Как изменить свой пароль

Для того чтобы изменить свой пароль, выполните следующее.

- Выберите команду Настройка/Настройка защиты откроется окно для ввода пароля.
- Введите свое имя и пароль откроется окно Режим секретности. Если пользователь имеет уровень доступа Старший специалист или Оператор, это окно имеет только первый лист, относящийся к текущему пользователю.
- Нажмите кнопку Изменить пароль и в открывшемся окне Новый пароль дважды введите новый пароль.

#### Блокирование входа и смена пользователя

- Для того чтобы предотвратить вмешательство в работу программы других лиц, прежде чем покинуть рабочее место, выберите команду **Настройка/Блокировать доступ**. При этом программа будет продолжать свою работу, но откроется окно для ввода пароля, препятствующее выполнению каких-либо действий до тех пор, пока не будут введены данные пользователя, который произвел блокировку.
- Для того чтобы сменить пользователя, выберите команду Настройка/Сменить пользователя. При этом программа будет продолжать свою работу, но откроется окно для ввода пароля, в которое можно ввести данные любого зарегистрированного пользователя.

# Приложение 2 Некоторые свойства систем

### Как открыть систему

Для того чтобы открыть систему, выполните одно из следующих действий.

- Для открытия любой системы выберите команду меню рабочего стола Файл/Открыть/Система, затем в открывшемся каталоге Systems выберите каталог, в котором находится требуемая система, и откройте его.
- Если на рабочем столе открыто окно какой-либо системы и требуется открыть систему из того же каталога, выполните следующее.
  - Если нужно открыть дополнительно еще одну систему, в меню окна Система выберите команду Система/Открыть другой.
  - Если нужно заменить на рабочем столе ранее открытую систему, в меню окна Система выберите команду Система/Сменить.

Система, которая открывается *дополнительно*, находится в *отключенном* состоянии. Система, *сменяющая* другую, находится *в том же* состоянии, что и исходная.

## Состояние системы: Подключено/Отключено

Важной особенностью системы является то, что после открытия файла системы она может находиться либо в *подключенном*, либо в *отключенном* состоянии. Подключенная система готова к запуску анализа. При обращении к отключенной системе производится проверка, не используется ли входящие в нее оборудование другой, подключенной, системой, и только если оно не занято, система переходит в подключенное состояние. Такой подход важен для систем, управляющих оборудованием, при работе с чисто интегрирующей системой достаточно иметь в виду следующее:

на пиктографическом меню рабочего стола представлены кнопки систем, их число ограничено условиями приобретенной лицензии;

окно подключенной системы может быть закрыто без отключения системы – чтобы открыть окно,

следует щелкнуть по кнопке системы 📴 на пиктографическом меню;

открытое окно может соответствовать *отключенной* системе, при этом в нем отсутствуют кнопки **Старт-Стоп**, и для запуска анализа следует выбрать команду **Управление/Запустить анализ**, при этом система автоматически переходит в подключенное состояние;

если допустимое число *подключенных* систем исчерпано, то при попытке подключить еще одну систему появится соответствующее сообщение, и для запуска этой системы потребуется отсоединить одну из ранее подключенных.

Подключение и отключение системы производится с помощью команд Подключиться и Отключиться меню Управление.

### Универсальное виртуальное устройство Самописец

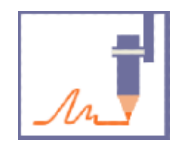

Самописец – универсальное виртуальное устройство, входящее в состав любой системы. Он выполняет прием и обработку хроматографического сигнала: через него осуществляется связь системы с источниками сигнала и с файлом метода.

Настройка параметров самописца производится через окно Самописец. Это окно может быть открыто только в том случае, если систем *подключена*.

• Для того чтобы открыть окно Самописец, дважды щелкните мышью по иконке устройства в окне системы.

Если система отключена, двойной щелчок мыши по иконке самописца открывает окно метода.

Окно Самописец содержит две области: Метод обработки и Подключенные источники данных.

| 👳 Самописец(1\1.smt) 👘 🖾                     |
|----------------------------------------------|
| Метод обработки                              |
| Совместно используемый метод овоор           |
| <ul> <li>Внутренний метод системы</li> </ul> |
| Импортировать Экспортировать Показать        |
| Подключенные источники данных                |
| кнл1[Е-24, 4х-канальный]                     |
| <                                            |
| Выбор                                        |
| 🖌 ОК 🗶 Отмена Записать 👔 Справка             |

- Для того чтобы выбрать источник данных, выполните следующее.
  - Нажмите кнопку Выбор откроется окно Источник данных, содержащее две области со списками доступных и подключенных источников данных. В их число входят все каналы для передачи хроматографической информации, а также могут быть добавлены (установкой флажка Показать телеметрию) каналы телеметрии, если сигналы такого рода (объем элюента, температура и т.п.) передаются используемым оборудованием.

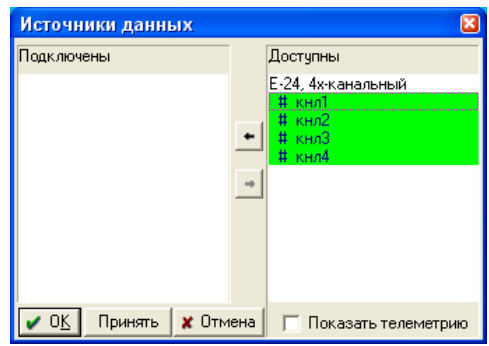

- Для подключения канала выделите его мышью в списке Доступны и нажмите кнопку он будет перемещен в список Подключены.
- Для приема многоканальных хроматограмм повторите процедуру для каждого канала.
- Для удаления канала выделите его мышью в списке Подключены и нажмите кнопку - он будет возвращен в список Доступны.
- Закройте окно, нажав кнопку ОК.
- Для того чтобы просмотреть или настроить используемый системой метод, нажмите кнопку Показать откроется окно метода. При этом активизируются все команды и кнопки меню рабочего стола, которые позволяют проводить настройку метода.

Для обработки принимаемых данных самописец может использовать либо *внутренний метод* системы, либо совместно используемы метод.

Внутренний метод создается автоматически в виде файла [имя системы].mtw в одном каталоге с файлом системы и не может использоваться другой системой. Если такой же метод требуется для другой системы, содержимое файла можно скопировать с помощью процедуры экспорта, и наоборот, процедура импорта позволяет перенести во внутренний метод все настройки из какого-либо другого метода.

- Для импорта метода нажмите кнопку Импортировать откроется каталог Methods. Выберите один из методов и нажмите кнопку Открыть (Open) – данные будут переписаны в файл внутреннего метода системы.
- Для экспорта метода нажмите кнопку Экспортировать откроется каталог Methods. Введите имя создаваемого файла метода и нажмите кнопку Сохранить (Save) данные внутреннего метода системы будут переписаны в новый файл.

Совместно используемый метод создается пользователем под любым именем в каталоге Methods и может одновременно использоваться несколькими системами. Такие методы предназначены для особых случаев, возникающих при работе с некоторыми типами оборудования, к ним не следует прибегать без крайней необходимости, так как велика вероятность внесения неконтролируемых изменений.

- Для того чтобы перейти к совместно используемому методу щелкните мышью по переключателю совместно используемы метод и нажмите кнопку Выбор
  – откроется каталог Methods. Выберите один из методов и нажмите кнопку Открыть (Open) – имя метода появится в окне Самописец.
- Закройте окно Самописец, нажав кнопку ОК.

### Особенности работы в режиме перезапуска хроматограмм

#### Как установить режим перезапуска анализа

Для того чтобы после завершения хроматограммы запуск следующей производился автоматически, выполните следующее.

- В меню Управление окна системы установите опцию 🗸 Перезапуск.
- Если при каждом перезапуске не требуется вводить информацию в окно Ввод описания образца, в том же меню Управление отмените опцию Описание пробы.
- Для того чтобы на рабочем столе не накапливались открытые окна хроматограмм, на листе Настройка метода/Обработка установите опцию Закрыть окно.
- № Важно! При перезапуске программа каждый раз обращается к файлу метода, записанному на диске. То есть, изменения, внесенные пользователем в хроматограмму во время ее приема, не воспроизводятся при перезапуске. Для того чтобы следующая хроматограмма обрабатывалась с изменениями, необходимо после их внесения, до закрытия окна хроматограммы, записать метод,

выбрав команду Файл/Записать/Метод или нажав кнопку 🛅

Если производится градуировочный анализ, т.е. указывается номер градуировочной точки, то метод и градуировка обновляются автоматически по окончании анализа.

Как остановить работу системы, если установлен перезапуск.

Для того чтобы прервать процедуру перезапуска хроматограмм, выполните следующее.

- Если открыто окно Ввод описания образца, нажмите кнопку ОК, затем остановите прием данных.
- Остановите прием данных, выполнив одно из следующих действий.
  - Закройте окно хроматограммы, нажав кнопку 🖾
  - В окне системы выберите команду Управление/Прекратить анализ или нажмите кнопку Стоп.
- Важно! Следующие действия останавливают прием данных с последующим перезапуском анализа:
   в окне системы выбор команды Управление/Остановить сбор данных;

на пиктографическом меню – нажатие кнопки 🔳 или выбор команды Завершить.

К перезапуску приводит также нажатие кнопки Отменить (Cancel) в окне Ввод описания образца.

# Приложение 3 Аналого-цифровой преобразователь А-24

### Общая информация

Аналого-цифровой преобразователь (АЦП) А-24 – это 24-битный АЦП с возможностью цифрового/аналогового управления внешним хроматографическим оборудованием зарубежных и отечественных производителей

- Соединение с компьютером по USB шине (RS-232 соединение как вариант при удаленном расположении модуля).
- Два независимо синхронизируемых гальванически развязанных аналоговых входа от -4,5 В до +4,5 В с частотой оцифровки от 10 до 1000 Гц с коэффициентом усиления входного сигнала от 1 до 64.
- Счетный канал для датчика радиоактивности в диапазоне от 0 до 200000 импульсов в секунду.
- Два 16-битных цифро-аналоговых преобразователя (ЦАП) с выходом от 0 до 15 В.
- 8 цифровых линий, работающих как на вход, так и на выход.
- Дополнительные возможности, реализуемые при использовании совместно с МультиХром версии 3.х:
  - создание бинарных градиентных систем из насосов для жидкостной хроматографии с управлением напряжением, а также частотой или скважностью сигнала<sup>3</sup> (производства фирм Beckman, Pharmacia – список постоянно расширяется);
  - включение и выключение клапанов, поворот кранов, отслеживание событий остановка насосов, внешний стоп всей хроматографической системы.

## Спецификация

#### Соединение с компьютером

| Интерфейс связи с компьютером | USB или RS-232                 |
|-------------------------------|--------------------------------|
| Интерфейс USB                 | USB 1.1<br>USB 2.0 совместимый |

#### АЦП

| Тип                                                          | 24-битны                                    | й Лепьта-( | Сигма прес | бразовате | ПЬ   |
|--------------------------------------------------------------|---------------------------------------------|------------|------------|-----------|------|
|                                                              |                                             |            |            |           |      |
| количество аналоговых входов                                 | 2                                           |            |            |           |      |
| Эффективное число разрядов, бит                              | 23                                          |            |            |           |      |
| Линейность аналого-цифрового преобразования, % от всей шкалы | +/-0,002                                    |            |            |           |      |
| Частота оцифровки, Гц                                        | 10                                          | 50/60      | 100        | 500       | 1000 |
| Эффективная разрядность<br>преобразования <sup>4</sup> , бит | 23,0                                        | 22,0       | 21,8       | 20,5      | 20,0 |
| Рабочий диапазон напряжений (вход<br>дифференциальный), В    | +/- 4,5                                     |            |            |           |      |
| Коэффициенты усиления входного<br>аналогового сигнала        | 1, 2, 4, 8, 16, 32, 64                      |            |            |           |      |
| Входное сопротивление, Мом, не менее                         | 1                                           |            |            |           |      |
| Величина допустимого превышения<br>входного напряжения, В    | 25 – непрерывно<br>30 – 1 мин<br>40 – 3 сек |            |            |           |      |

<sup>&</sup>lt;sup>3</sup> Синхронный или асинхронный сигнал с широтно-импульсной модуляцией (ШИМ)

<sup>&</sup>lt;sup>4</sup> Величины эффективной разрядности преобразования приведены при коэффициенте усиления 1 методом цифрового усреднения выходных данных с учетом эквивалентного входного шума.

#### ЦАП

| Количество аналоговых выходов | 2      |
|-------------------------------|--------|
| Выходной диапазон             | 0 – 15 |
| Разрядность, бит              | 16     |
| Время установления, мкс.      | 5      |
| Максимальный выходной ток, мА | 8      |

#### Цифровые каналы

| Количество цифровых линий<br>вход/выход | 8          |
|-----------------------------------------|------------|
| Счетный канал, импульсов в секунду      | 0 – 200000 |

#### Дополнительная информация

| Питание                            | по шине USB |
|------------------------------------|-------------|
| Потребляемый ток, А, не более      | 0,4         |
| Рабочий температурный диапазон, °С | +10 до +40  |
| Размеры, мм, не более              | 40x90x125   |
| Вес (без кабелей), кг, не более    | 0,2         |
| Гарантия, мес                      | 18          |
| Срок полезного использования, лет  | 6           |

#### Разъемы на лицевой панели

| Разъем DHR-15F                                                                                                    | Аналоговый разъем Mini-DIN4F                                                                                                    |
|----------------------------------------------------------------------------------------------------|----------------------------------------------------------------------------------------------------|
| 5 1<br>10 00000<br>15 11                                                                                             |                                                                                                    |
| 1 = GND (цифровая земля = земля USB)<br>2 = GND (цифровая земля)<br>3 = +5 B<br>4 = +5 B<br>5 = GND (цифровая земля) | 1 = аналоговый вход «–»<br>2 = контакт 1 линии внешнего запуска<br>3 = аналоговый вход «+»<br>4 = контакт 2 линии внешнего запуска                                                 |
| 6 = D0<br>7 = D1<br>8 = D2<br>9 = D3<br>10 = UOUT2 (ЦАП 2)<br>11 = D4                                                | Гальваническая развязка до 300В:<br>- между аналоговым входом и землей<br>компьютера;<br>- между цифровым входом и землей<br>компьютера;<br>- между цифровым и аналоговым входами. |
| 12 = D5<br>13 = D6<br>14 = D7<br>15 = UOUT1 (ЦАП1)                                                                   | Внешний запуск:<br>короткое замыкание контактов 2,4 («сухой<br>контакт»)<br>или подача на них TTL сигнала (4=GND, 2=IN).                                                           |

Возможное назначение цифровых линий:

Выход TTL сигнала для управления клапанами, кранами и т.п. (линии D0-D7) Вход сигнала *Стоп* для аналоговых каналов (линии D0-D7) Вход сигнала *Авария* для остановки всего оборудования (линии D0-D7) Выход асинхронный сигнала ШИМ для управления насосами (линии D0-D7) Выход синхронного сигнала ШИМ для управления насосами (линии D0-D7) Вход сигного канала (только линия D0) Вход сигнала инжекции для счетного канала (линии D1-D7) Вход сигнала *Стоп* для счетного канала (линии D1-D7)

Разъемы на задней панели:

Стандартный DB-9F – интерфейс RS-232; Стандартный USB тип B Female – интерфейс USB.

Кабели

Кабель для подключения к порту USB длиной 3 м

2 аналоговых кабеля для подключения к хроматографу длиной 1 и 3 м.

#### Подключение АЦП к хроматографу и компьютеру

Для подключения АЦП компьютер должен иметь свободный USB-порт.

Все хроматографы и компьютер должны иметь общую шину заземления. В большинстве случаев достаточно, чтобы они имели трёхполюсные вилки с заземляющим контактом и были подключены к одному щитку.

Помните, что неправильное заземление оборудования может привести к выходу из строя любого из соединяемых приборов, а также ведет к увеличению уровня шумов АЦП!

#### Подключение аналоговых каналов к хроматографу

Кабель для подключения аналогового входа АЦП к хроматографу на одном конце имеет разъем для подключения к Mini-DIN4F, на другом свободные концы проводов для подключения к хроматографу.

| Цвет провода | Сигнал             | На хроматографе                                      | Контакт Mini-DIN4F |
|--------------|--------------------|------------------------------------------------------|--------------------|
| Черный       | Входной сигнал «–» | Выход «Интегратор», «Самописец» или                  | 1                  |
| Красный      | Входной сигнал «+» | выход детектора                                      | 3                  |
| Белый        | Заземление         | «Земля»                                              | корпус             |
| Зеленый      | Внешний запуск     | Клеммы «Инжекция», «Запуск                           | 2                  |
| Белый        | Внешний запуск     | интегратора», контактная пара инжектора <sup>5</sup> | 4                  |

#### Подключение к компьютеру и установка драйвера

Соединение USB-порта АЦП с USB-портом компьютера производится с помощью кабеля из комплекта поставки. При этом на экране появляется сообщение об обнаружении нового оборудования и откроется окно программы-установщика для установки драйвера АЦП А-24.

Окна программы-установщика в зависимости от установленного на компьютере ПО могут иметь различный вид, поэтому при выполнении установки следует руководствоваться следующими общими рекомендациями:

- не надо обращаться к Windows Update;
- следует выбирать автоматическую установку ПО;
- если ПО по какой-то причине не установилось автоматически, указать в качестве места поиска каталог A-24 на CD-ROM;
- если открывается окно с выбором: продолжить или прекратить установку ПО выбирать продолжение установки.
- После установки драйвера АЦП А-24 создается виртуальный СОМ-порт, номер которого зависит от количества существующих портов на данном компьютере. Этот номер необходимо знать для дальнейшей настройки оборудования.

Для того чтобы узнать номер созданного виртуального СОМ-порта, следует открыть меню **Пуск** (Start) и далее перейти в окно **Диспетчер устройств**, последовательно открывая окна **Панель** управления/Система/Оборудование/Диспетчер устройств.

<sup>&</sup>lt;sup>5</sup> Провода синхронизации обычно могут быть подключены к клеммам произвольно. Однако если один из контактов синхронизации на хроматографе заземлен, требуется определенная полярность синхроимпульса. В этом случае отсутствие запуска служит признаком неправильного подключения проводов синхронизации, и их следует поменять местами. При отсутствии выхода сигнала запуска на хроматографе рекомендуется припаять к кабелю микропереключатель и использовать его для запуска вручную одновременно с инжекцией.

# Приложение 4 Устройства фирмы Gilson

## Установка интерфейсных модулей

Интерфейсные модули, подключаемые к СОМ-порту компьютера, предназначены для создания виртуальных портов типа GSIOC, необходимых для подключения насосов.

Для установки интерфейсного модуля выполните следующее.

- В списке групп устройств установите сортировку по производителю, а затем выберите группу Gilson.
- В открывшемся списке устройств выберите нужное устройство, например, в группе Интерфейсы устройство 508 Interface module.
- В поле СОМ порт выберите СОМ-порт, к которому подключено устройство.
- Нажмите кнопку Добавить на рабочий стол в конце панели инструментов добавится кнопка установленного устройства.

### Насосы

#### Установка насосов

Для установки насосов выполните следующее.

- В списке групп устройств установите сортировку по производителю, а затем выберите группу Gilson.
- Выберите далее группу *Насосы и градиенты*, в которую включены отдельные устройства 321 *Pump* и 321/322 *Pumps*, а также группа 30X *Pump* для насосов 302, 303, 305, 306.

| Новая группа при | боров                                                                                                    | ) 🗆 🔀 |
|------------------|----------------------------------------------------------------------------------------------------|-------|
|                  | Добавить устройства в систем                                                                                                    | У     |
|                  | Сортировать по Производитель Тип прибора                                                                                                    |       |
|                  | <ul> <li>Gilson</li> <li>Насосы и градиенты</li> <li>Э 30X римр</li> <li>Isocratic pump</li> <li>SDU with 1 pump</li> <li>SDU with 2 pumps</li> <li>SDU with 2 pumps</li> <li>SDU with 4 pumps</li> <li>321 Pump</li> <li>321/322 Pumps</li> <li>Imp</li> </ul> |       |
| !                | Добавить                                                                                                    |       |

- Для установки отдельного насоса выполните следующее.
  - Выберите устройство 321 Pump, 321/322 Pumps или Isocratic pump в группе 30X Pump.
  - В открывшемся справа поле GSIOC port выберите один из 64 портов. Этот номер необходимо ввести в само устройство в соответствии с документацией на это устройство.

| Новая группа приборов 📃 🗖 🔀 |                                                                                                    |             |                                                                                                    |  |  |  |
|-----------------------------|----------------------------------------------------------------------------------------------------|-------------|----------------------------------------------------------------------------------------------------|--|--|--|
|                             | Добавить устройства в систему                                                                                                    |             |                                                                                                    |  |  |  |
|                             | Сортировать по Производитель                                                                                                    | Тип прибора | GSIOC port                                                                                                    |  |  |  |
|                             | Bischoff                                                                                                    | ~           |                                                                                                    |  |  |  |
|                             | Spark Holland     Gilson     Hacocы и градиенты     S0X pump     Isocratic pump     SDU with 1 pump     SDU with 2 pumps     SDU with 4 pumps     SDU with 4 pumps     221 Pump |             | GSIDC port 508 Interface Module(0)]<br>GSIDC port 508 Interface Module(1)]<br>GSIDC port 508 Interface Module(2)]<br>GSIDC port 508 Interface Module(3)]<br>GSIDC port 508 Interface Module(5)]<br>GSIDC port 508 Interface Module(6)]<br>GSIDC port 508 Interface Module(6)]<br>GSIDC port 508 Interface Module(7)]<br>GSIDC port 508 Interface Module(8)]<br>GSIDC port 508 Interface Module(9)]<br>GSIDC port 508 Interface Module(9)]<br>GSIDC port 508 Interface Module(9)] |  |  |  |
| О приборе                   | Добавить                                                                                                    |             | GSIOC port[ 508 Interface Module(11)]<br>GSIOC port[ 508 Interface Module(12)]<br>GSIOC port[ 508 Interface Module(13)]                                                                                                    |  |  |  |

- Нажмите кнопку Добавить, при этом в окне системы добавится пиктограмма насоса.
- Нажмите кнопку **Дальше** и продолжите создание системы, как это описано в разделе **Добавление внутренних устройств**.

- В системе может быть установлен градиент с 1,2,3 или 4 насосами. Градиент с 1 насосом, в отличие от отдельно устанавливаемого насоса, позволяет программно управлять потоком во время проведения анализа. Для установки градиента выполните следующее.
  - Выберите в группе 30X Pump пункт SDU with... с требуемым числом насосов, при этом справа откроется соответствующее число полей для выбора GSIOC порта.
  - Для каждого насоса выберите один из 64 портов. Этот номер необходимо ввести в соответствующее устройство согласно документации на это устройство.
  - Нажмите кнопку Добавить, при этом в окне системы добавится пиктограмма группы насосов.
  - Нажмите кнопку **Дальше** и продолжите создание системы, как это описано в разделе **Добавление внутренних устройств**.

#### Телеметрическая информация о работе насосов

При работе насосов на компьютер передаются текущие значения давления и скорости суммарного потока, а для градиентной системы – дополнительно величины парциального потока для каждого насоса. Эти данные по умолчанию представляются в полях окна **Индикатор**.

| Индикатор(t\t.smt)    |                  |        |  |  |  |  |
|-----------------------|------------------|--------|--|--|--|--|
| Упорядочить           |                  |        |  |  |  |  |
| – А-24/2, дв <u>у</u> | ухканальный      |        |  |  |  |  |
| кнл1                  | ?                | мВ     |  |  |  |  |
| – Система уг          | правления насоса | ами    |  |  |  |  |
| поток                 | ?                | мл/мин |  |  |  |  |
| давление              | ?                | МПа    |  |  |  |  |
| %A                    | ?                | %      |  |  |  |  |
| % B                   | ?                | %      |  |  |  |  |
| %C                    | ?                | %      |  |  |  |  |

Эти величины по желанию пользователя можно представить в виде графиков окне хроматограммы.

- Для того чтобы телеметрические данные выводились в окно хроматограммы, выполните следующее.
  - Откройте драйвер самописца подключенной системы и нажмите кнопку Выбор.
  - В открывшемся окне Источники данных установите флажок Показать телеметрию. При этом в области Доступны на желтом фоне появится список всех телеметрических каналов.

| Источники данных           |     | 8                                                                                                    |
|----------------------------|-----|----------------------------------------------------------------------------------------------------|
| Подключены                 |     | Доступны                                                                                                    |
| кнл1{А-24/2, деужанальный  | +   | A-24/2, двужканальный<br><b># кнл2</b><br><b># имп</b><br>Система управления насосам<br># поток<br># давление<br># %A<br># % B<br># % C<br># % D |
| 🗸 О <u>К</u> Принять 🗶 Отм | ена | 🔽 Показать телеметрию                                                                                                    |

- Выделяя по одному требуемые каналы, переместите их с помощью стрелки ← в область Подключены. В этой области они будут также на желтом фоне, при этом будут видны независимо от установки флажка Показать телеметрию.
- Закройте окно Источники данных, нажав кнопку OK.
- Закройте окно Самописец, в котором в окне Подключенные источники данных добавились выбранные каналы, нажав кнопку OK.

Описанная процедура может быть выполнена при создании системы одновременно с выбором каналов хроматографических данных.

#### Интерфейс градиента

В ПО *МультиХром* используется универсальный драйвер для управления группой насосов, формирующих поток элюента в режиме градиента, независящий от типа насосов. Для того чтобы открыть окно драйвера градиента дважды щелкните мышкой по иконке устройства в окне системы. Откроется окно **Система управления насосами**, состоящее из нескольких страниц.

Страница **Ручное управление** предназначена для задания параметров работы насосов, их запуска и остановки вручную, а также для индикации текущих значений расхода и давления.

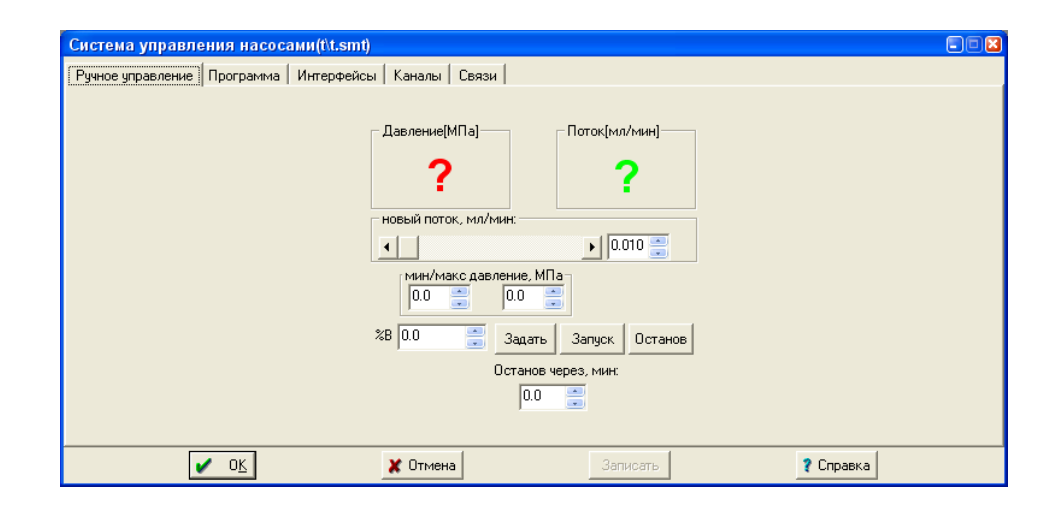

| Давление                    | поле, показывающее текущее значение давления. Это же значение отображается в окне <b>Индикатор</b> .                                                                              |
|-----------------------------|----------------------------------------------------------------------------------------------------|
| Поток                       | поле, показывающее текущее значение полного потока элюента. Это же<br>значение отображается в окне <b>Индикатор</b> .                                                             |
| Новый поток                 | новое значение потока элюента. Может вводиться перемещением движка,<br>непосредственным вводом значения или с использованием стрелок<br>увеличения/уменьшения значения параметра. |
| Мин/Макс давление           | нижний и верхний пределы по давлению для СГ в целом. Используется<br>датчик давления одного из насосов, указанного на странице <b>Интерфейсы.</b>                                 |
| %В                          | парциальный поток для насоса <b>В</b> , в процентах от общего потока (для систем с 2, 3 и 4 насосами)                                                                             |
| %C                          | парциальный поток для насоса <b>С</b> , в процентах от общего потока. (для систем<br>с 3 и 4 насосами)                                                                            |
| %D                          | парциальный поток для насоса <b>D</b> , в процентах от общего потока. (для систем<br>с 4 насосами)                                                                                |
| Останов через               | Время, после которого все насосы будут остановлены.<br>Данная опция используется для задания времени работы насосов, если не<br>используется программа градиента                  |
| Кнопки:                     |                                                                                                    |
| Задать<br>Запуск<br>Останов | посылает сделанные установки в насосы.<br>запуск насосов с установленными параметрами в режиме ручного управления<br>остановка всех насосов в ручном режиме                       |

Страница **Программа** содержит программу градиента, исполняемую во время проведения анализа. Программа позволяет управлять составом подвижной фазы, а также, при установке флажка Регулировка **потока**, одновременно и скоростью потока.

| C | Система управления насосами(tit.smt) 🔲 🗖 🔀                                        |                       |                   |          |      |      |       |           |  |
|---|-----------------------------------------------------------------------------------|-----------------------|-------------------|----------|------|------|-------|-----------|--|
| F | Ручное управление Программа Интерфейсы Каналы Связи                               |                       |                   |          |      |      |       |           |  |
|   | Поток,                                                                            | мл/мин: 1.00          | 🗧 🔽 Регулировка г | ютока    |      |      |       |           |  |
|   |                                                                                   |                       | Програм           | ма       |      |      |       |           |  |
|   |                                                                                   | Время, мин            | Поток,мл/мин      | %В       | %C   | ~    |       |           |  |
|   | 1                                                                                 | 0.00                  | 10.000            | 0.0      | 0.0  |      |       |           |  |
|   | 2                                                                                 | 2.00                  | 10.000            | 20.0     | 0.0  |      |       |           |  |
|   | 3                                                                                 | 5.00                  | 12.000            | 25.0     | 20.0 |      |       |           |  |
|   | 4                                                                                 | 10.00                 | 12.000            | 25.0     | 20.0 |      |       |           |  |
|   | 5                                                                                 | 15.00                 | 5.000             | 20.0     | 0.0  |      |       |           |  |
|   | <                                                                                 |                       |                   |          |      | >    |       |           |  |
|   | П Использовать Добавить Удалить Запуск Останов Становить все насосы после анализа |                       |                   |          |      |      |       |           |  |
|   |                                                                                   | <ul> <li>C</li> </ul> | K                 | 🗶 Отмена |      | 3anı | исать | 💡 Справка |  |

Программа выполняется, только если установлен флажок **Использовать.** Длительность программы градиента определяется временем, указанным в последней строке таблицы, и не зависит от продолжительности хроматограммы, то есть, при остановке сбора данных (по окончании заданного времени ли по команде **Управление/Прекратить сбор данных** из окна системы). программа градиента продолжает выполняться, если ее время еще не истекло.

| Поток           | общий поток. Этот параметр используется только при неизменном потоке<br>элюента в течение всего анализа (флажок <b>Регулировка потока</b> снят). |
|-----------------|----------------------------------------------------------------------------------------------------|
| Таблица задания | градиента                                                                                                    |
| Время           | время достижения указанного значения потока или состава элюента<br>суммарный поток для всех насосов (столбец включается в таблицу только         |
| Поток           | при установленном флажке Регулировка потока)                                                                                                    |
|                 | парциальный поток для насоса В, в процентах от общего потока. Столбец                                                                            |
| %В              | включается в таблицу для систем с 2, 3 и 4 насосами.                                                                                             |
| -               | парциальный поток для насоса <b>С</b> , в процентах от общего потока. Столбец                                                                    |
| %C              | включается в таблицу для систем с 3 и 4 насосами.                                                                                                |
|                 | парциальный поток для насоса <b>D</b> , в процентах от общего потока. Столбец                                                                    |
| %D              | включается в таблицу для систем с 4 насосами.                                                                                                    |
| Кнопки:         |                                                                                                    |
| Добавить        | добавление новой строки в таблицу задания градиента.                                                                                             |
| Удалить         | удаление выбранной строки из таблицы задания градиента.                                                                                          |
| Запуск          | Немедленный запуск программы градиента (ручной режим).                                                                                           |
| Останов         | остановка всех насосов                                                                                                    |

Флажок Остановить **насосы по окончании анализа** автоматически останавливает все насосы по окончании программы градиента (независимо от того, остановлен ли сбор данных) или по команде Управление/Прекратить анализ из окна системы. Если флажок не установлен, насосы продолжают работать в режиме, соответствующем моменту окончания программы градиента или прихода команды о прекращении анализа.

Страница Интерфейсы служит для настройки конфигурации системы насосов.

| Система управления насосами(t\t.s    | smt)                                                                                                    |         |
|--------------------------------------|----------------------------------------------------------------------------------------------------|---------|
| Ручное управление   Программа Интерф | ейсы Каналы Связи<br>Число элюентов: 3<br>Насосы:<br>A Gilson 30X Pump<br>B Gilson 30X Pump 2<br>C Gilson 30X Pump 3             |         |
|                                      | Контроль давления:<br>давление[Gilson 30X Pump]<br>Время реакции на выход давления за пределы<br>мин/макс, мин:<br>0.40 = 0.00 = |         |
| <u>v</u> o <u>k</u>                  | <b>Х Отмена</b> Записать                                                                                                    | Справка |

Число элюентов число элюентов (насосов в системе)

 Насосы
 Перечень насосов.

 Щелчок мыши по кнопкам А, В, С, или D открывает окно драйвера соответствующего насоса, входящего в СГ, для настойки его установок.

 Проверка давления
 выбор насоса, чей датчик будет использоваться для контроля пределов по давлению.

 Время реакции
 задание времени реакции на выход давления за установленные пределы

#### Интерфейс насоса 30Х

Окно драйвера насоса открывается двойным щелчком по иконке насоса в окне системы в случае изократического режима или со страницы **Интерфейсы** окна драйвера градиентной системы. В заголовке окна содержится информация о марке насоса, а также о том, включен ли данный насос в состав градиентной системы или же непосредственно в систему с именем (\*/\*smt). Окно содержит 3 универсальные страницы Ручное **управление**, **Каналы** и **Связи**, не зависящие от типа насоса, и одну или несколько специальных страниц.

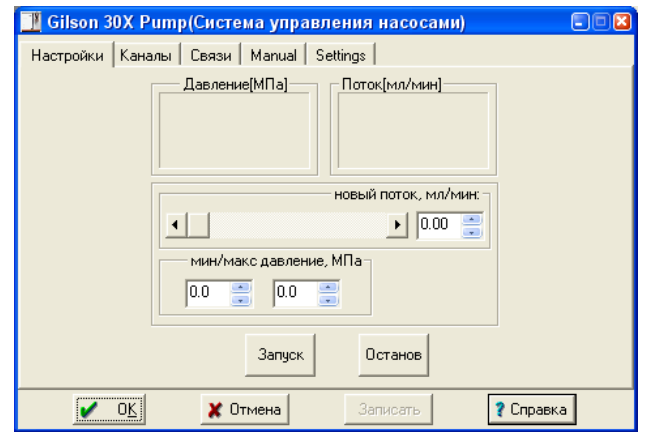

Первая страница Ручное управление подобна одноименной странице драйвера градиента.

 Давление
 поле, показывающее текущее значение давления (для изократического режима это же значение отображается в окне Индикатор)

 Поток
 поле, показывающее текущее значение потока элюента. (для изократического режима это же значение отображается в окне Индикатор)

 Новый поток
 новое значение потока элюента. Может вводиться перемещением движка, непосредственным вводом значения или с использованием стрелок увеличения/уменьшения значения параметра

 Мин/Макс давление
 нижний и верхний пределы по давлению.

 Кнопки:
 запуск

#### Останов

остановка насоса в ручном режиме.

Для насосов Gilson 30Х в окно драйвера включены две страницы.

Страница Manual предназначена для индикации и установки специальных параметров потока с возможностью запуска насоса в устанавливаемом режиме.

| <u>]]]</u> Gilson 30X Pump(Система управления насосами) |    |
|---------------------------------------------------------|----|
| Настройки Каналы Связи Manual Settings                  |    |
| Flow<br>Pump mode : Unknown                             |    |
| Unknown Flow speed, discrete steps 2000 🚍               |    |
| Set Stop                                                |    |
| Module Identification : Unknown                         |    |
| Manometric Module Identification : Unknown              |    |
| Control status Lock Unlock RESET                        |    |
| Справи                                                  | ka |

Область Flow

#### Pump mode

поле автоматической индикации режима работы

Flow speed, discrete steps

Кнопки Start(Set)/Stop

(см. документацию к насосу) запуск (передача установки)/остановка насоса

Поля Module Identification и Manometric Module Identification дублируют одноименные поля на странице Settings в области Identification.

Область **Flow** 

Кнопки:

Lock/Unlock

отключение/подключение клавиатуры на передней панели насоса

поля для автоматической индикации и задания скорости потока

#### RESET

перезапуск

Страница **Settigs** предназначена для индикации и установки параметров, главным образом, связанных с типом используемого насоса.

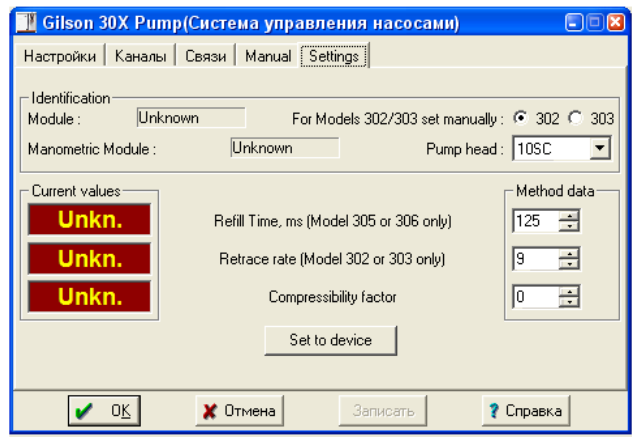

Поля в области Identification

#### Module

поле автоматической индикации типа насоса для *305* и *306*; для *302* и *303* требуется ручная установка с помощью переключателей

Manometric Module поле автоматической индикации типа манометрического модуля

Pump head поле ввода типа головки насоса

Области **Current values** и **Method data** предназначены соответственно для автоматической индикации и ввода значений ряда параметров (о параметрах см. документацию к насосу). Введенные значения передаются в прибор с помощью кнопки **Set to device**.